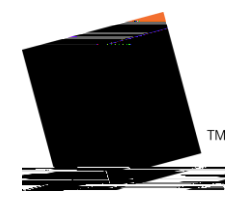

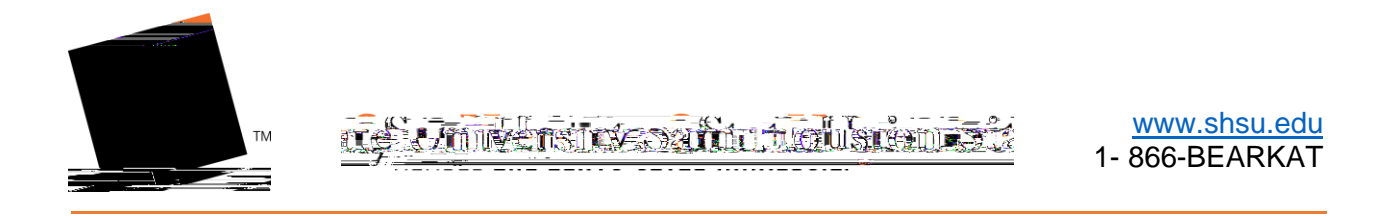

5. Enter required information for your proxy and the dates you would like them to have access to your information.

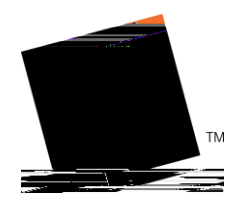

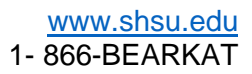

registrar@shsu.edu < (936) 294-1040 <

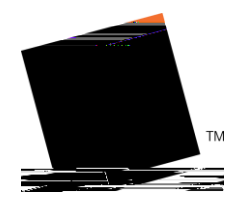

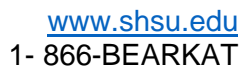

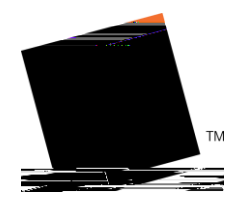

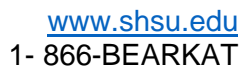

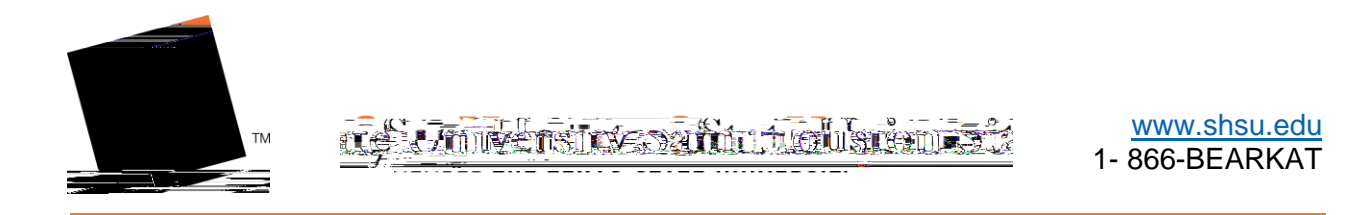

- 3. Go to the Proxy Portal Channel (screenshot to come)
- 4. Go to the Proxy management tab.

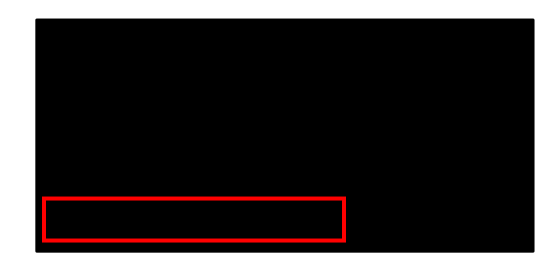

5. Select the trash can icon associated with the proxy you want to delete.

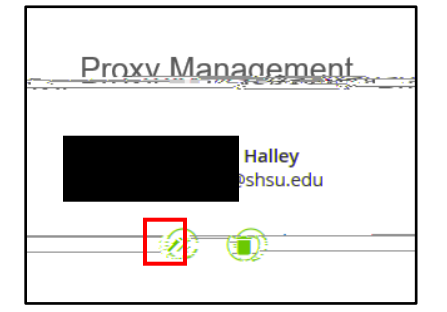

6. Select delete

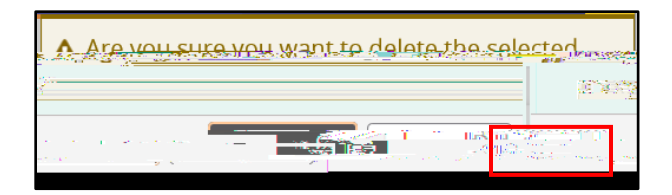